## ADAM Student Accommodation Upload File Field Definitions

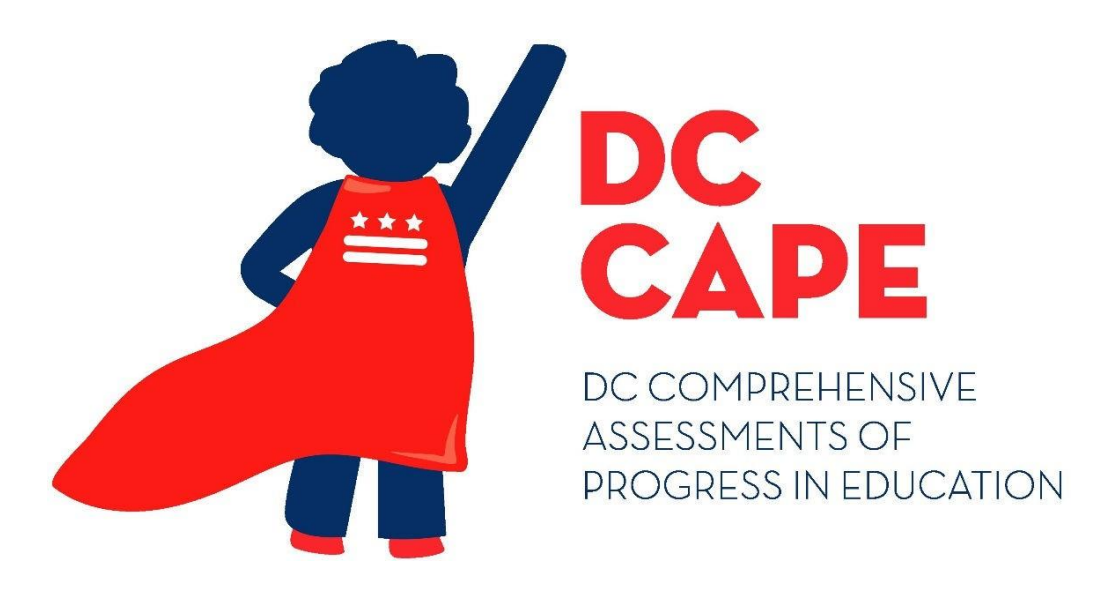

## Version 2.0

**DC CAPE 2025** 

**ADAM Student Accommodation Upload** File Field Definitions Document

**Student Accommodations Upload - File Field Definitions** 

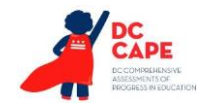

## **Document Revisions**

| Revision Date | Version | Description      |
|---------------|---------|------------------|
| 1/22/2025     | 2.0     | Updated for 2025 |
|               |         |                  |
|               |         |                  |
|               |         |                  |

The purpose of this document is to provide the information needed to populate values in the ADAM Student Accommodations Upload.

File must be imported as a .csv (comma separated values) file format.

Instructions for importing a file into ADAM and the file template can be found on the Student Accommodation Upload screen within ADAM on the Rostering >Users kabob menu. Additional guidance can be found within the training and Student Accommodations Assignment Quick Reference Guide located at dc.mypearsonsupport.com.

The document contains a table with the list of fields that will be present in the ADAM Student Accommodations Upload file. This table also indicates if fields are required, field length requirements, Field Definitions, Notes, and list of expected values or criteria for entering valid values.

## NOTES:

- For every student, a separate profile by subject (ELA/L, Mathematics, and Science) is set up. Accommodations will be applied to specific subject level tests based on the accommodations on the profile. In the upload, these are presented by 3 separate rows in the download. If a student receives an accommodation in only one subject, ensure only that subject row has the accommodation indicated. If the student must receive the accommodation in all subjects, all 3 rows should have that accommodation selected.
- If a student is not taking a test in subject (example: a grade where Science tests are not administered) the row for that subject can be ignored.
- For columns A through H, do not edit these columns after download. They must remain as is upon upload. Editing these will not update student demographic information and may cause errors when uploading student accommodations.

If assistance is needed, contact the Customer Support Center at **866-688-9555** or visit <u>dc.mypearsonsupport.com</u> and select **Contact Support**.

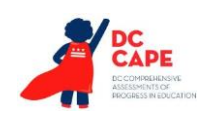

| Column | Field Name    | Required | Max Field | Definitions                  | Notes                                         | Expected Values           |
|--------|---------------|----------|-----------|------------------------------|-----------------------------------------------|---------------------------|
| Letter | (in template) | Y/N      | Length    |                              |                                               |                           |
| А      | sourcedId     | Y        | No Max    | User's unique Identifier     | Do not edit – must match what was included on | a-z                       |
|        |               |          |           | assigned by ADAM             | export.                                       | 0-9                       |
|        |               |          |           |                              |                                               | :                         |
| В      | orgName       | Y        | No Max    | School for which the student | Do not edit – must match what was included on | A-Z                       |
|        |               |          |           | is enrolled to within ADAM   | export.                                       | a-z                       |
|        |               |          |           |                              |                                               | 0-9<br>Special Characters |
| C      | Identifier    | v        | 10        | Student's state identifier   | Do not edit – must match what was included on |                           |
| C      | luentinei     |          | 10        | Student's state identifier   | export                                        | A-2<br>a-7                |
|        |               |          |           |                              |                                               | 0-9                       |
| D      | familyName    | v        | No May    | Student's legal last name    | Do not edit – must match what was included on | Δ-7                       |
|        | lannyName     |          |           | Student's legal last hame    | export                                        | a-7                       |
|        |               |          |           |                              |                                               | 0-9                       |
|        |               |          |           |                              |                                               | Special Characters        |
| F      | givenName     | v        | No Max    | Student's legal first name   | Do not edit – must match what was included on | Δ-7                       |
|        | givenivanie   |          |           | student s legar inst hame    | export                                        | a-7                       |
|        |               |          |           |                              |                                               | 0-9                       |
|        |               |          |           |                              |                                               | Special Characters        |
| F      | middleName    | N        | No Max    | Student's legal middle name  | Do not edit – must match what was included on | A-Z                       |
|        |               |          |           |                              | export.                                       | a-z                       |
|        |               |          |           |                              |                                               | 0-9                       |
|        |               |          |           |                              |                                               | Special Characters        |
| G      | Grades        | Y        | 2         | Student's Grade              | Do not edit – must match what was included on | A-Z                       |
|        |               |          |           |                              | export.                                       | a-z                       |
|        |               |          |           |                              |                                               | 0-9                       |
|        | <b>6</b> 1    |          |           |                              |                                               | Special Characters        |
| н      | protileName   | Y        | 11        | Subject name used to         | Do not edit – must match what was included on | ELA/L                     |
|        |               |          |           | identify accommodations      | export.                                       | Mathematics               |
|        |               |          |           | profile for the record       |                                               | SCIENCE                   |
|        |               |          | 1         |                              |                                               |                           |

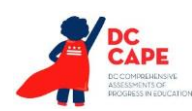

| Column | Field Name<br>(in template)                | Required | Max Field | Definitions                                                                                                    | Notes                                                                                                    | Expected Values |
|--------|--------------------------------------------|----------|-----------|----------------------------------------------------------------------------------------------------|----------------------------------------------------------------------------------------------------|-----------------|
|        | Answer Masking - Enable                    | N        | 1         | By default, answer choices<br>for multiple-choice items are<br>covered when the item is<br>first presented. The student<br>has the ability to remove the<br>masks at a time of their<br>choosing.<br>This is available to ALL<br>students taking computer-<br>based tests and is available<br>on all test forms                                                    | Enter a value of 1 in the field if the student should receive the accommodation.                                             | 1, Blank        |
| ſ      | Answers Recorded in Test<br>Booklet        | Ν        | 1         | The student records answers<br>directly in the test booklet.<br>Responses must be<br>transcribed verbatim by a<br>test administrator into a<br>student answer document.<br>Responses that have not<br>been transcribed will not be<br>scored.                                                                                                    | Proctor/School Provided Accommodation<br>Enter a value of 1 in the field if the student should<br>receive the accommodation. | 1, Blank        |
| К      | Assistive Technology Non-<br>Screen Reader | N        | 1         | Used to assign the form<br>administered for computer-<br>based testing when an<br>assistive technology<br>application is needed for<br>students without visual<br>impairments.<br>Assistive technology that<br>provides magnification or<br>word prediction assistive<br>technology support that<br>requires security pass<br>through to interact with<br>TestNav. | Enter a value of 1 in the field if the student should receive the accommodation.                                             | 1, Blank        |

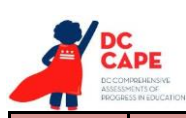

| Column<br>Letter | Field Name<br>(in template)                      | Required<br>Y/N | Max Field<br>Length | Definitions                                                                                                    | Notes                                                                                                    | Expected Values |
|------------------|--------------------------------------------------|-----------------|---------------------|----------------------------------------------------------------------------------------------------|----------------------------------------------------------------------------------------------------|-----------------|
| L                | Braille Note-taker                               | N               | 1                   | For a student who is blind or<br>visually impaired, responses<br>are captured by a Braille<br>Note-taker.                                                                                                    | Proctor/School Provided Accommodation<br>Enter a value of 1 in the field if the student should<br>receive the accommodation. | 1, Blank        |
| M                | Braille Writer                                   | N               | 1                   | For a student who is blind or<br>visually impaired, responses<br>are captured by a Braille<br>Writer.                                                                                                    | Proctor/School Provided Accommodation<br>Enter a value of 1 in the field if the student should<br>receive the accommodation. | 1, Blank        |
| N                | Braille with Tactile Graphics                    | N               | 1                   | Student needs a set of hard<br>copy braille test booklets<br>with embedded tactile<br>graphics.                                                                                                    | Enter a value of 1 in the field if the student should receive the accommodation.                                             | 1, Blank        |
| 0                | Calculation Device (on<br>Calculator Parts)      | N               | 1                   | The student is allowed to use<br>a specialized calculator as an<br>accommodation of the test<br>with an embedded platform<br>provided calculator.<br>See DC CAPE Calculator Policy<br>for additional details on<br>allowable calculation devices.          | Proctor/School Provided Accommodation<br>Enter a value of 1 in the field if the student should<br>receive the accommodation. | 1, Blank        |
| Ρ                | Calculation Device (on Non-<br>Calculator Parts) | Ν               | 1                   | The student is allowed to use<br>a calculator as an<br>accommodation, including<br>for items in test sections<br>designated as non-calculator<br>parts.<br>See DC CAPE Calculator<br>Policy for additional details<br>on allowable calculation<br>devices. | Proctor/School Provided Accommodation<br>Enter a value of 1 in the field if the student should<br>receive the accommodation. | 1, Blank        |

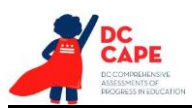

| Column<br>Letter | Field Name<br>(in template)                                | Required<br>Y/N | Max Field<br>Length | Definitions                                                                                                    | Notes                                                                                                    | Expected Values |
|------------------|------------------------------------------------------------|-----------------|---------------------|----------------------------------------------------------------------------------------------------|----------------------------------------------------------------------------------------------------|-----------------|
| Q                | Closed Captioning of<br>Multimedia - English               | Ν               | 1                   | Used to assign the form<br>administered for computer-<br>based testing.<br>Closed captioning and<br>subtitling are both processes<br>of displaying text on a<br>television, video screen, or<br>other visual display to<br>provide additional or<br>interpretive information. | Only available for ELA/L.<br>Will appear as N/A upon download in ADAM for<br>Mathematics and Science.<br>Enter a value of 1 in the field if the student should<br>receive the accommodation.                                                                                                    | 1, Blank        |
| R                | Color Contrast (Font<br>Color/Background) –<br>Black/Blue  | Ν               | 1                   | Defines as part of an<br>Assessment Personal Needs<br>Profile the access for<br>preference to invert the<br>foreground and background<br>colors                                                                                                    | <ul> <li>For Computer-based Testing:</li> <li>The interface launches with the Black/Blue preselected alternate color combination for the text (foreground) and background colors.</li> <li>Only select one column for color contrast for columns U-Z.</li> <li>Enter a value of 1 in the field if the student should receive the accommodation.</li> </ul> | 1, Blank        |
| S                | Color Contrast (Font<br>Color/Background) –<br>Black/Cream | N               | 1                   | Defines as part of an<br>Assessment Personal Needs<br>Profile the access for<br>preference to invert the<br>foreground and background<br>colors                                                                                                    | For Computer-based Testing:<br>The interface launches with the Black/Cream pre-<br>selected alternate color combination for the text<br>(foreground) and background colors.<br>Only select one column for color contrast for columns<br>U-Z.<br>Enter a value of 1 in the field if the student should<br>receive the accommodation.                        | 1, Blank        |

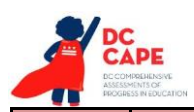

| Column<br>Letter | Field Name<br>(in template)                                  | Required<br>Y/N | Max Field<br>Length | Definitions                                                                                                    | Notes                                                                                                    | Expected Values |
|------------------|--------------------------------------------------------------|-----------------|---------------------|----------------------------------------------------------------------------------------------------|----------------------------------------------------------------------------------------------------|-----------------|
| Т                | Color Contrast (Font<br>Color/Background) –<br>Black/Magenta | Ν               | 1                   | Defines as part of an<br>Assessment Personal Needs<br>Profile the access for<br>preference to invert the<br>foreground and background<br>colors | For Computer-based Testing:<br>The interface launches with the Black/Magenta pre-<br>selected alternate color combination for the text<br>(foreground) and background colors.<br>Only select one column for color contrast for columns<br>U-Z.<br>Enter a value of 1 in the field if the student should<br>receive the accommodation.                      | 1, Blank        |
| U                | Color Contrast (Font<br>Color/Background) –<br>Gray/Green    | N               | 1                   | Defines as part of an<br>Assessment Personal Needs<br>Profile the access for<br>preference to invert the<br>foreground and background<br>colors | <ul> <li>For Computer-based Testing:</li> <li>The interface launches with the Gray/Green preselected alternate color combination for the text (foreground) and background colors.</li> <li>Only select one column for color contrast for columns U-Z.</li> <li>Enter a value of 1 in the field if the student should receive the accommodation.</li> </ul> | 1, Blank        |
| V                | Color Contrast (Font<br>Color/Background) –<br>White/Black   | N               | 1                   | Defines as part of an<br>Assessment Personal Needs<br>Profile the access for<br>preference to invert the<br>foreground and background<br>colors | For Computer-based Testing:<br>The interface launches with the White/Black pre-<br>selected alternate color combination for the text<br>(foreground) and background colors.<br>Only select one column for color contrast for columns<br>U-Z.<br>Enter a value of 1 in the field if the student should<br>receive the accommodation.                        | 1, Blank        |

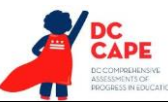

| Column<br>Letter | Field Name<br>(in template)                                | Required<br>Y/N | Max Field<br>Length | Definitions                                                                                                    | Notes                                                                                                    | Expected Values |
|------------------|------------------------------------------------------------|-----------------|---------------------|----------------------------------------------------------------------------------------------------|----------------------------------------------------------------------------------------------------|-----------------|
| W                | Color Contrast (Font<br>Color/Background) –<br>Yellow/Blue | Ν               | 1                   | Defines as part of an<br>Assessment Personal Needs<br>Profile the access for<br>preference to invert the<br>foreground and background<br>colors                                                                                                    | For Computer-based Testing:<br>The interface launches with the Yellow/Blue pre-<br>selected alternate color combination for the text<br>(foreground) and background colors.<br>Only select one column for color contrast for columns<br>U-Z.<br>Enter a value of 1 in the field if the student should<br>receive the accommodation. | 1, Blank        |
| x                | Constructed<br>Response<br>Speech-to-Text                  | N               | 1                   | The student's responses to<br>constructed response items<br>are captured by an external<br>Speech to Text device.                                                                                                    | Proctor/School Provided Accommodation<br>Enter a value of 1 in the field if the student should<br>receive the accommodation.                                                                                                    | 1, Blank        |
| Y                | Directions in Native<br>Language                           | N               | 1                   | The test administrator reads<br>aloud, and repeats as needed,<br>test directions in the student's<br>native language.                                                                                                    | Proctor/School Provided Accommodation<br>Enter a value of 1 in the field if the student should<br>receive the accommodation.                                                                                                    | 1, Blank        |
| Z                | Emergency<br>Accommodation                                 | N               | 1                   | Student received an<br>emergency accommodation.<br><b>Note:</b> <i>Emergency</i><br><i>accommodations must be</i><br><i>approved by OSSE prior to</i><br><i>use.</i>                                                                                                    | Proctor/School Provided Accommodation<br>Enter a value of 1 in the field if the student should<br>receive the accommodation.                                                                                                    | 1, Blank        |
| AA               | Enable Extensions                                          | N               | 1                   | Student's online test will<br>start with the ability to select<br>Co-Writer or Read&Write<br>software embedded within<br>TestNav. Tools for these<br>software options (Speech to<br>text, Text to Speech, Word<br>Prediction) will be available<br>for use dependent on the<br>student choice selection<br>when logging in. | Enter a value of 1 in the field if the student should receive the accommodation.                                                                                                    | 1, Blank        |

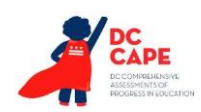

| Column | Field Name<br>(in template)       | Required | Max Field | Definitions                                                                                                    | Notes                                                                                                    | Expected Values |
|--------|-----------------------------------|----------|-----------|----------------------------------------------------------------------------------------------------|----------------------------------------------------------------------------------------------------|-----------------|
| AB     | Extended Time                     | N        | 1         | Extended Time is provided to the student.                                                                                                    | Proctor/School Provided Accommodation<br>Enter a value of 1 in the field if the student should<br>receive the accommodation. | 1, Blank        |
| AC     | Frequent Breaks                   | N        | 1         | Student is allowed to take<br>breaks, at their request,<br>during the testing session.                                                                                                    | Proctor/School Provided Accommodation<br>Enter a value of 1 in the field if the student should<br>receive the accommodation. | 1, Blank        |
| AD     | Human Reader/Human<br>Signer      | N        | 1         | The test is read aloud or<br>signed to the student by the<br>test administrator.<br>Important: Students<br>requiring a human reader or<br>human signer computer-<br>based test may not be placed<br>in proctor groups with<br>students who are not<br>receiving these<br>accommodations. | Proctor/School Provided Accommodation<br>Enter a value of 1 in the field if the student should<br>receive the accommodation. | 1, Blank        |
| AE     | Human Scribe                      | N        | 1         | The student's responses are<br>entered by a person other<br>than the student.                                                                                                    | Proctor/School Provided Accommodation<br>Enter a value of 1 in the field if the student should<br>receive the accommodation. | 1, Blank        |
| AF     | Human Signer – Test<br>Directions | N        | 1         | A human signer will sign the<br>test directions to a student.<br>The student may need to be<br>tested in a small group or<br>separate setting.                                                                                                    | Proctor/School Provided Accommodation<br>Enter a value of 1 in the field if the student should<br>receive the accommodation. | 1, Blank        |

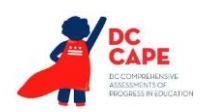

| Column<br>Letter | Field Name<br>(in template)                 | Required<br>Y/N | Max Field<br>Length | Definitions                                                                                                    | Notes                                                                                                    | Expected Values |
|------------------|---------------------------------------------|-----------------|---------------------|----------------------------------------------------------------------------------------------------|----------------------------------------------------------------------------------------------------|-----------------|
| AG               | Large Print Edition                         | Ν               | 1                   | Student needs a large print test<br>booklet is provided with text<br>increased 150% to an 18-point<br>font.<br>Student responds in large print<br>test booklet and responses are<br>transcribed.                                                                                            | Enter a value of 1 in the field if the student should receive the accommodation.                                                                                 | 1, Blank        |
| АН               | Mathematics Tools                           | N               | 1                   | Student uses arithmetic<br>table/manipulatives on the NON-<br>CALCULATOR PART of the<br>mathematics assessment.                                                                                                    | Only available for Mathematics.<br>Proctor/School Provided Accommodation.<br>Enter a value of 1 in the field if the student should<br>receive the accommodation. | 1, Blank        |
| AI               | Monitor Test Response                       | Ν               | 1                   | The test administrator or<br>assigned accommodator<br>monitors proper placement of<br>student responses on a test<br>booklet/answer document or<br>within a computer-based test.<br>The test examiner or assigned<br>accommodator cannot assist<br>the student with changing a<br>response. | Proctor/School Provided Accommodation<br>Enter a value of 1 in the field if the student should<br>receive the accommodation.                                     | 1, Blank        |
| AJ               | Native Language Word-to-<br>Word Dictionary | N               | 1                   | The student uses a published<br>word-to-word hand-held<br>dictionary.<br>A list of OSSE approved<br>dictionaries can be found in the<br>Testing Accommodations Guide.<br>https://osse.dc.gov/service/t<br>esting-accommodations                                                             | Proctor/School Provided Accommodation<br>Enter a value of 1 in the field if the student should<br>receive the accommodation.                                     | 1, Blank        |

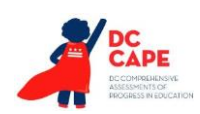

| Column | Field Name                                | Required | Max Field | Definitions                                                                                                    | Notes                                                                                                    | Expected Values |
|--------|-------------------------------------------|----------|-----------|----------------------------------------------------------------------------------------------------|----------------------------------------------------------------------------------------------------|-----------------|
| Letter | (in template)                             | Y/IN     | Length    | Ctudent consistent and and                                                                                                    |                                                                                                    |                 |
| AK     | Paper-Based Edition                       | N        | 1         | pencil test format as an approved accommodation.                                                                                                    | Enter a value of 1 in the field if the student should receive the accommodation.                                             | 1, Blank        |
| AL     | Selected Response Speech-<br>to-Text      | Ν        | 1         | The student's responses to<br>selected response items are<br>captured by an external<br>Speech to Text device                                                                    | Proctor/School Provided Accommodation<br>Enter a value of 1 in the field if the student should<br>receive the accommodation. | 1, Blank        |
| AM     | Small Group Testing                       | N        | 1         | Student is tested in a<br>separate location with a<br>small group of students with<br>matching accessibility<br>features or<br>accommodations/testing<br>needs as appropriate.   | Proctor/School Provided Accommodation<br>Enter a value of 1 in the field if the student should<br>receive the accommodation. | 1, Blank        |
| AN     | Specified Area or Setting                 | Ν        | 1         | Student is tested in a<br>specialized area or setting<br>(e.g., front of the classroom;<br>seat near the door; library,<br>etc.).                                                | Proctor/School Provided Accommodation<br>Enter a value of 1 in the field if the student should<br>receive the accommodation. | 1, Blank        |
| AO     | Student Reads Assessment<br>Aloud to Self | N        | 1         | The student reads the<br>assessment aloud to<br>themselves and may use an<br>external device such as a<br>whisper phone. The student<br>must be tested in a separate<br>setting. | Proctor/School Provided Accommodation<br>Enter a value of 1 in the field if the student should<br>receive the accommodation. | 1, Blank        |

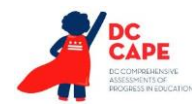

| Column | Field Name                | Required  | Max Field | Definitions                   | Notes                                                 | Expected Values |
|--------|---------------------------|-----------|-----------|-------------------------------|-------------------------------------------------------|-----------------|
|        | Text-to-Speech Text Only  | T/IN<br>N |           | Test content (Text Only) is   | Only available for Mathematics and Science            | 1 Blank         |
|        | Text to specen text only  |           | -         | read aloud to student         | only available for mathematics and science.           | I, Dank         |
|        |                           |           |           | through the computer-based    | Will appear as N/A upon download in ADAM for ELA/L.   |                 |
|        |                           |           |           | platform. Headphones are      |                                                       |                 |
|        |                           |           |           | required unless the student   | Enter a value of 1 in the field if the student should |                 |
|        |                           |           |           | is being tested individually. | receive the accommodation.                            |                 |
|        |                           |           |           | This accommodation is not     |                                                       |                 |
|        |                           |           |           | intended to support students  |                                                       |                 |
|        |                           |           |           | who are blind or visually     |                                                       |                 |
|        |                           |           |           | impaired.                     |                                                       |                 |
| AQ     | Text-to-Speech Text Plus  | N         | 1         | lest content (lext plus       | Enter a value of 1 in the field if the student should | 1, Blank        |
|        | Graphics                  |           |           | aloud to student through the  |                                                       |                 |
|        |                           |           |           | computer-based platform.      |                                                       |                 |
|        |                           |           |           | Headphones are required       |                                                       |                 |
|        |                           |           |           | unless the student is being   |                                                       |                 |
|        |                           |           |           | tested individually.          |                                                       |                 |
|        |                           |           |           | This accommodation is not     |                                                       |                 |
|        |                           |           |           | intended to support students  |                                                       |                 |
|        |                           |           |           | who are blind or visually     |                                                       |                 |
|        |                           |           |           | impaired.                     |                                                       |                 |
| AR     | Transadaptation – Spanish | N         | 1         | Used to assign the Spanish    | Will appear as NA upon download in ADAM for ELA/L.    | 1, Blank        |
|        |                           |           |           | form administered for         |                                                       |                 |
|        |                           |           |           | testing.                      | Enter a value of 1 in the field if the student should |                 |
|        |                           |           |           | Note: Spanish                 | receive the accommodation.                            |                 |
|        |                           |           |           | Transadaptation is available  |                                                       |                 |
|        |                           |           |           | with Text-to-Speech enabled.  |                                                       |                 |
|        |                           |           |           | To receive this               |                                                       |                 |
|        |                           |           |           | accommodation, populate the   |                                                       |                 |
|        |                           |           |           | appropriate Text-to- Speech   |                                                       |                 |
|        |                           |           |           | field (Text Only Column AR or |                                                       |                 |
|        |                           |           |           | Text Plus Graphics Column AS) |                                                       |                 |
|        |                           |           |           | Spanish field.                |                                                       |                 |

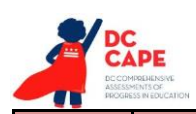

| Column | Field Name           | Required | Max Field | Definitions                                                                                                    | Notes                                                                                                    | Expected Values |
|--------|----------------------|----------|-----------|----------------------------------------------------------------------------------------------------|----------------------------------------------------------------------------------------------------|-----------------|
| Letter | (in template)        | Y/N      | Length    |                                                                                                    |                                                                                                    |                 |
| AS     | Unique Accommodation | Ν        | 1         | An accommodation required<br>for a student with a disability<br>or an English Learner that is<br>not listed in the Accessibility<br>Features and<br>Accommodations Manual<br>but is identified in the<br>student's IEP, 504 plan or EL<br>plan.<br><b>Note:</b> Unique accommodations<br>must be approved by OSSE<br>prior to use. | Proctor/School Provided Accommodation<br>Enter a value of 1 in the field if the student should<br>receive the accommodation.                                                                                                    | 1, Blank        |
| AT     | Word Prediction      | Ν        | 1         | The student uses a word<br>prediction external device<br>that provides a bank of<br>frequently- or recently used<br>words as a result of the<br>student entering the first<br>few letters of a word.                                                                                                    | Only available for ELA/L and Science.<br>Will appear as N/A upon download in ADAM for<br>Mathematics.<br>Proctor/School Provided Accommodation<br>Enter a value of 1 in the field if the student should<br>receive the accommodation. | 1, Blank        |